# **OXFORD MAIL YOUTH FOOTBALL LEAGUE**

## **Entering Match Statistics in Full-Time**

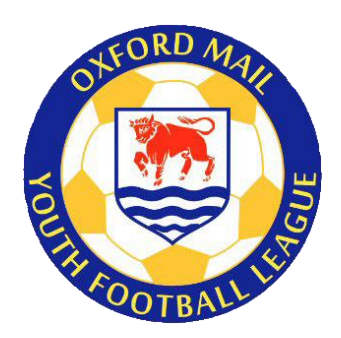

## Access and Login

### Access

To access Full-Time, you will need to be set up as a Manager, Coach or Team Secretary by your club in Whole Game System (WGS). Please make sure your mobile phone and email address are attached to your FA profile and are kept up-to-date.

Once set up, you will be sent an email from the system, inviting you to create a username and password. Please remember these, as you will need them throughout the season.

### Login

To login, access <u>http://fulltime-admin.thefa.com/gen/Login.do</u> or use the Sign In link on the League Full-Time screen.

When you log in for the first time, you will be asked to accept the FA Full-Time terms and conditions of use. Please tick the box and press Continue.

When you log in future, you will see a standard login page asking for your username and password.

| Sign in to Full-Time |  |
|----------------------|--|
| Username             |  |
| Password             |  |
| Sign In              |  |

## Accessing your match

Once logged in, you will arrive at the Admin Home screen (see below)

| FULL-TIME<br>League Administration                                                                                                    | ? Contact Us Sign Out                                                                                                    |
|----------------------------------------------------------------------------------------------------|----------------------------------------------------------------------------------------------------|
| Admin Home Fixtures T Results People Notices Match Reports View S                                                                                     | ite                                                                                                    |
| Oxford Mail Youth Football Lea                                                                                                    | gue - <b>2017 - 2018</b> - Under 7 Autumn A                                                                              |
| Admin Home                                                                                                    |                                                                                                    |
| ≅ Select Season and Division                                                                                                    |                                                                                                    |
| Season: After changing wait for screen to refresh                                                                                                    | Division:                                                                                                    |
| 2017 - 2018 🗸                                                                                                    | Under 7 Autumn A                                                                                                    |
|                                                                                                    |                                                                                                    |
| Change or create your schedules. Use our scheduling wizards, create your fixtures manually or<br>upload from a spreadsheet. Reschedule your fixtures. | Fixture Wizard<br>★ Whole Game Season Team Admins<br>As team admins are not automatically pulled across from             |
| Enter and modify your results and statistics                                                                                                    | Results / Stats Whole Game, the attached doc will explain how to copy them over from team previously set up in Full Time |
| Create or change administrators, rosters, players and referees.                                                                                       | People Wizard Read More *                                                                                                |
| Create news items with files or photograph attachments for your league or team home pages.                                                            | Notices                                                                                                    |
| View messages that have been sent to you via the contact us page.                                                                                     | Contact Messages Full-Time User Guide                                                                                    |
| Create or modify match reports.                                                                                                    | Match Reports                                                                                                    |

To enter a result, press the Result tab in the blue menu bar at the top of the screen. You will then be taken to the Team Admin Result Entry screen. Here you will see the fixtures for your team from the last seven days and for the next seven days (if you are a team admin for several teams, then you will see the fixtures for each of these teams).

The match result will have been entered automatically from the SMS Results text message that you will have sent in earlier (or at least should have!).

| L Sat 06/10/18 10:30 - Abingdon Town U7 v Crowmarsh Youth U7 Wolves  |                                             |  |  |  |  |  |
|----------------------------------------------------------------------|---------------------------------------------|--|--|--|--|--|
| Status: Normal                                                       | ats DLock Away Stats                        |  |  |  |  |  |
| Home Team Score - Abingdon Town U7                                   | Away Team Score - Crowmarsh Youth U7 Wolves |  |  |  |  |  |
| Note:<br>Match Officials                                             | Display Note?                               |  |  |  |  |  |
| Marks for match officials can be entered via the 'Statistics' button |                                             |  |  |  |  |  |

In this screen, press the blue Statistics button under your team (remember both home and away teams must do this, but you will have access to only your team).

The match statistics are in three tabs. You must enter the requested information in each of the tabs.

## TAB 1 – FA Marks

FA Marks

League Team Marks Player Statistics

Firstly you need to enter the referee mark.

| Statistics                                                                                                    |
|----------------------------------------------------------------------------------------------------|
| FA Marks League Team Marks Player Statistics                                                                                                    |
| ⊐ Results                                                                                                    |
| Marker's Team - Abingdon Town U8 Sat 13 Oct 2018 10:30 Abingdon Town U8 v St Edmunds U8                                                                                                    |
| The following marks and responses are all required by the Football Association and are used for measuring and shaping the various programmes we promote and encourage.           View guidance document |
| Official Marks     On referee has currently been recorded Enter referee name if not appointed or is different from appointed referee Evert Name                                                         |
| Overall decision making (1-40)       Judgement of major decisions (1-30)       Overall control (1-30)         Overall mark: ©                                                                           |
| Reasons for mark of 60 or below:                                                                                                    |
| Only required if mark is 60 or below                                                                                                    |

Please enter the following:

Referee name: If you are the home team, you need to enter the name of the referee, if no referee was appointed or the appointed referee was unable to do the match. If the appointed referee does the match, then leave this blank.

#### **Referee mark (in three parts):**

| Out of 40 | Overall decision making      |
|-----------|------------------------------|
| Out of 30 | Judgement on major decisions |
| Out of 30 | Overall control              |

For guidance on the referee mark, see Appendix 1.

Referee report (low mark): If the total mark is below 61, you must include your reasons for this in the box provided.

Below the referee section, you will find the Respect Marks and the Pitch Marks section. Please answer both questions for the Respect Marks and select the appropriate answers regarding the pitch.

| Prespect Marks         |                                                                                                    |
|------------------------|----------------------------------------------------------------------------------------------------|
| How would you describe | e the behaviour shown on the pitch today? Think about players from both teams towards each other and match officials                                             |
| Behaviour was posit    | ive and consistent with Respect guidelines throughout                                                                                                    |
| ○ There were occasion  | al incidents of poor behaviour                                                                                                    |
| There were regular i   | ncidents of poor behaviour                                                                                                    |
| low would you describe | the behaviour shown around the pitch today? Please consider all coaches and spectators                                                                           |
| Behaviour was posit    | ive and consistent with Respect guidelines throughout                                                                                                    |
| O There were occasion  | al incidents of poor behaviour                                                                                                    |
| ○ There were regular i | ncidents of poor behaviour                                                                                                    |
| Please rate the pit    | ch - considered feedback on the quality of facilities will assist the Football Association and Football Foundation in their investment decisions for the future. |
| Pitch Type?            |                                                                                                    |
| Grass O 3G Ast         | roturf O Indoor O Other                                                                                                    |
|                        |                                                                                                    |
| Pitch Mark?            |                                                                                                    |
| ○ Very Poor ○ Po       | or O Satisfactory O Good O Excellent                                                                                                    |
|                        |                                                                                                    |

# TAB 2 – League Team Marks

**Player Statistics** FA Marks League Team Marks

Next you need to answer some quick questions to help the League ensure rules are being followed and to help us monitor behaviour across the League.

1. Was the opposition squad list available for inspection in printed form? Yes or No

If you did not ask to see the squad list, enter Yes

- 2. Was a respect barrier (designated spectator area) used at the match? Yes or No
- 3. Where technical areas available and used by managers/coaches and subs? Yes or No
- 4. Did your team use a Power Play during the match? Yes or No (for Under 7s only)
- 5. How would you rate the behaviour of the opposition players? Mark from 0 to 10
- 6. How would you rate the behaviour of the opposition team officials? Mark from 0 to 10
- 7. How would you rate the behaviour of the opposition parents/spectators? Mark from 0 to 10

Enter the required information, press

Update and then press the Player Statistics tab

## TAB 3 – Player Statistics

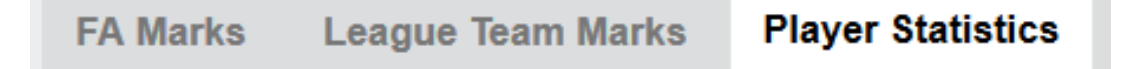

Finally, you need to enter the player statistics. It is recommended that you use the **Quick Stat Entry** screen for this.

#### **Quick Stats screen**

The list of eligible players will appear on the left (where the blue box appears on the image below).

| Results               |                               |                               |                 |         |      |                   |             |         |                    |          |
|-----------------------|-------------------------------|-------------------------------|-----------------|---------|------|-------------------|-------------|---------|--------------------|----------|
| uick Stat Entry       | y - Abingdon<br>Abingdon Town | n Town U7<br>U7 -v- Crowmarsh | Youth U7 Wolves |         |      |                   |             |         |                    |          |
|                       |                               |                               |                 |         |      |                   |             |         |                    |          |
| → Switch to Team Shee | et Wizard                     |                               |                 |         |      |                   |             |         |                    |          |
|                       | Started                       | Bench Used                    | Bench Unused    | Captain | Goal | Own Goal Conceded | Yellow Card | Sin Bin | Second Yellow Card | Red Card |
|                       |                               |                               |                 |         |      |                   |             |         |                    |          |
|                       |                               |                               |                 |         |      |                   |             |         |                    |          |
|                       |                               |                               |                 |         |      |                   |             |         |                    |          |
|                       |                               |                               |                 |         |      |                   |             |         |                    |          |
|                       |                               |                               |                 |         |      |                   |             |         |                    |          |
|                       |                               |                               |                 |         |      |                   |             |         |                    |          |
|                       |                               |                               |                 |         |      |                   |             |         |                    |          |
|                       |                               |                               |                 |         |      |                   |             |         |                    |          |

Various stats are shown on the screen and below is a summary of what must be entered (**mandatory**) and what is up the team (optional).

| Started                 | – mandatory for all teams*                                                                  |
|-------------------------|---------------------------------------------------------------------------------------------|
| * This should not be mo | re than the format of your match, e.g. for 5v5, the starters should not be more than 5Bench |
| used                    | <ul> <li>mandatory for all teams</li> </ul>                                                 |
| Bench unused            | – optional                                                                                  |
| Captain                 | – optional                                                                                  |
| Goal                    | <ul> <li>mandatory for U12-U16, optional for U7-U11</li> </ul>                              |
| Own goal conceded       | <ul> <li>do not use (see below on entering own goals)</li> </ul>                            |
| Yellow card             | <ul> <li>U12-U21 age groups to enter</li> </ul>                                             |
| Sin Bin                 | <ul> <li>mandatory for all teams</li> </ul>                                                 |
| Second yellow card      | <ul> <li>U12-U21 age groups to enter</li> </ul>                                             |
| Red card                | <ul> <li>U12-U21 age groups to enter</li> </ul>                                             |
| Player of Match         | <ul> <li>– for your own team, U12-U21 only (optional)</li> </ul>                            |

When you have entered all the stats, press

**Update Stats For Players** 

After you press the update button, a summary table will appear to allow you to double check.

Opposition Player of Match (for opposition team, U12-U21 only, optional) – to enter, press blue **Switch to Opposition Team Stats** button at the top of the table, select the opposition player of the match from the dropdown and press red **Create** button

Remember to press the **Finished** button before logging out.

## Entering own goals

These should be entered by the team that benefits from the own goal and should NOT be entered as "Own Goal Conceded" by the team that scored them, as the reporting system enters these incorrectly.

If you need to record an own goal scored by the opposition in the match, click

Switch to Team Sheet Wizard

And then click

→ Switch to Simple View

The screen should then look like the image below. In the section headed **Time Stat**, click on the dropdown box with the title **Stats** and select Opposition Own Goal and press the red Create button to save (you can include the time if you wish, but this is not important).

If there are more than one own goals by the opposition, do this as many times as required, e.g. if there are two own goals scored by the opposition, you create two "opposition own goal" entries.

| Switch to Quick Stat En                | try                    |                           |                 |          |       |      |      |  |
|----------------------------------------|------------------------|---------------------------|-----------------|----------|-------|------|------|--|
| Switch to Starter / Benc               | th View                |                           |                 |          |       |      |      |  |
| Player<br>Select a player if appropria | te and complete one of | the forms below to create | a stat          |          |       |      |      |  |
| Time Stat                              |                        |                           | Stat            |          |       |      |      |  |
| 1st Half                               | 2nd Half               | ~                         | Stat<br>Bench U | Jnused V |       |      |      |  |
| <b>Stat</b><br>Goal                    | ~                      |                           | Note            |          |       |      |      |  |
| Goal<br>Opposition Own Goal            |                        |                           | Create          |          |       |      |      |  |
| Own Goal Conceded<br>Opposition Goal   |                        |                           |                 |          |       |      |      |  |
| Sin Bin<br>Second Yellow Card          |                        |                           |                 |          |       |      |      |  |
| Time                                   | No.                    | Player                    |                 | Stat     | Value | Note | Team |  |
| Finished                               |                        |                           |                 |          |       |      |      |  |

When you are happy that everything has been done, then log out of the system

Note: Match Statistics can also be entered via the FA Matchday App but it is wise to check via a laptop or PC that they have loaded into Full-Time correctly.

#### **Referee Marking Guidance**

When marking a referee, clubs are advised to take the following into consideration

#### **Overall Decision Making**

- Did the Referee:

- Recognise patterns of play and not invade player/game space
- Correctly recognise and award throw-ins, goal-kicks and corners
- Demonstrate consistent and credible recognition, detection and interpretation of 'normal' Law 12 offences i.e. but not limited to; foul tackles, holding, aerial challenges, handball etc.
- Recognise Law 11 + 12 offences and advantage application opportunities, not merely possession, applied in credible areas and/or applied without detriment to match control
- Demonstrate awareness of when appropriate to use the range of management techniques available, before resorting to formal disciplinary action i.e. the STEP process
- Recognise where player(s), teams(s) are using time consuming tactics and takes positive appropriate action i.e. preventative actions
- Demonstrate high levels of fitness and work rate throughout the entire game to meet the demands of the game

# Judgement of Major Decisions (Cautions/Non-Cautions, Send Offs/Non-Send Offs, Penalties/Non-Penalties, Goal Awarded/Disallowed or other significant game changing decisions)

- Did the Referee:

- Demonstrate identification of 'significant game impact' incidents and offences with appropriate action(s) applied
- Demonstrate the ability to recognise the importance of potential key match decisions and effectively move towards/gain an optimum viewing angle to (a) judge, (b) enhance credibility and (c) adds value to the decision

In the highly unlikely event of there being no major decisions, a standard mark of 15 should be awarded to the Referee.

#### **Overall Control and Player Management**

- Did the Referee:

- Act in a positive manner in their Pre-match Communication and Off-Field Behaviour
- Lead their team, ensuring all officials worked in harmony without contradictory decisions (where ARs are appointed)
- Display empathy for the game, managing game situations in an empathetic manner recognising the ever-changing ebbs/flows, nature and temperature of the game and adapts refereeing style to suit
- Recognise when/how to raise his/her profile to aide their match control and remain in selfcontrol of emotions, demonstrating composure
- Recognise when appropriate to enter face-to-face dialogue with the Assistant Referee(s) (where applicable), to aide visual co-operation and major decision making
- Effectively manage, when appropriate, two-way interaction with players, technical staff etc.
- Demonstrate a natural authority/confidence not influenced by players, spectators or team officials